#### Manual d'Usuari de l'aplicació

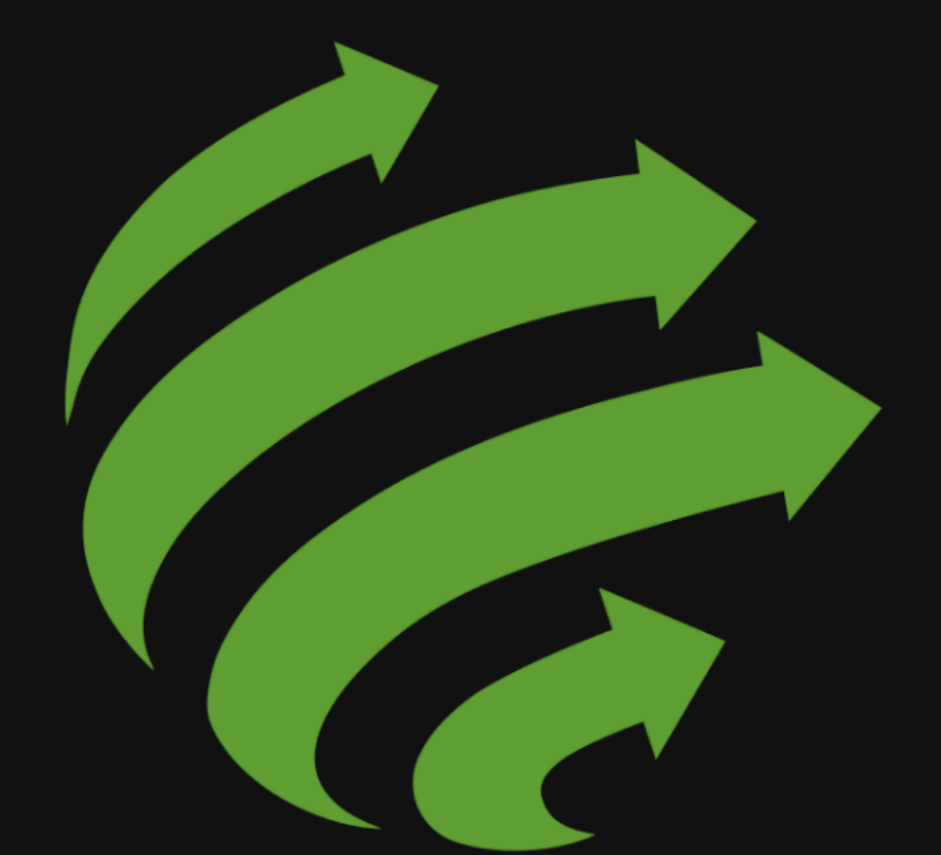

# amb l'elèctric

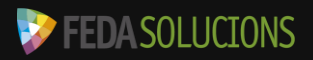

### Manual d'Usuari de l'aplicació Mou-te amb *l'elèctric*

| Capítol I: Registre i inici de sessió | pàg <u>3-8</u>   |
|---------------------------------------|------------------|
| Capítol II: Pàgina d'inici            | pàg <u>9-10</u>  |
| Capítol III: Menú Principal           | pàg <u>11</u>    |
| I. Notificacions                      | pàg <u>12</u>    |
| II. Preferits                         | pàg <u>13</u>    |
| III. Càrregues                        | pàg <u>14</u>    |
| IV. Les meves incidències             | pàg <u>15</u>    |
| V. Ajuda                              | pàg <u>16</u>    |
| VI. Dades personals                   | pàg <u>17</u>    |
| VII. Wallet                           | pàg <u>18-19</u> |
| VIII. Vehicle                         | pàg <u>20</u>    |
| Capítol IV: Funcionalitats            | pàg <u>21</u>    |
| I. Càrrega                            | pàg <u>21-22</u> |
| II. Càrrega ràpida                    | pàg <u>23</u>    |
| III. Planificador de ruta             | pàg <u>24</u>    |
| IV. Incidències                       | pàg <u>25</u>    |

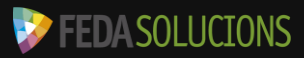

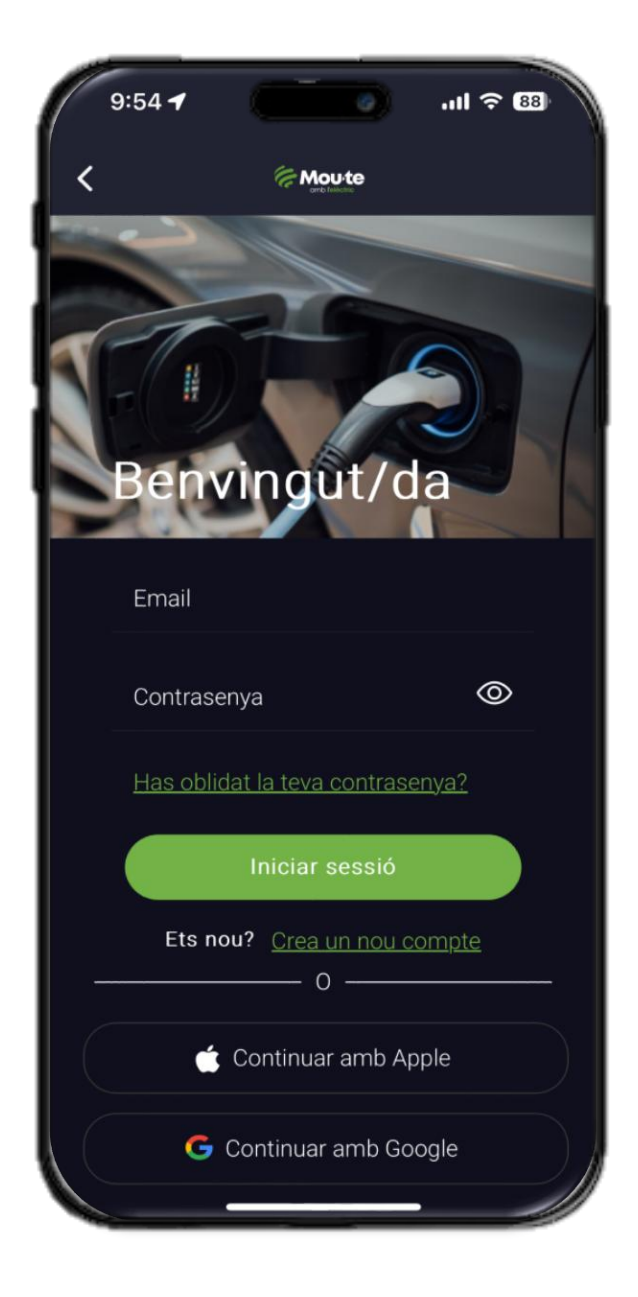

#### REGISTRE

Per registrar-te, fes clic a Crea un nou compte

i segueix les instruccions que apareixen a continuació. També pots registrar-te amb el compte de Google o Apple.

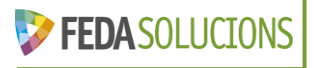

| Contractor               |               |        |        |         |   |
|--------------------------|---------------|--------|--------|---------|---|
| 9:54 7                   |               | 3      | ·III & | 88      |   |
| ,                        | (= Mout       | -      |        |         |   |
|                          | omb felicitic |        |        |         |   |
|                          |               |        |        |         |   |
| Pas <b>1</b> de <b>6</b> |               |        |        |         |   |
| Registre                 |               |        |        |         |   |
| Email *                  |               |        |        |         |   |
|                          |               |        |        |         |   |
| Contrasenva *            |               |        |        | $\odot$ |   |
|                          |               |        |        |         |   |
| Confirmer cont           | roconvo *     |        |        | 0       |   |
|                          | rasenya "     |        |        |         |   |
|                          |               |        |        |         |   |
|                          |               |        |        |         |   |
|                          | — 0 -         |        |        |         |   |
| CON                      | TINUAR A      | MB AP  | PLF    |         |   |
|                          |               |        |        |         |   |
| G CONT                   | INUAR AN      | MB GOC | GLE    |         |   |
|                          |               |        |        |         |   |
|                          |               |        |        |         |   |
|                          |               |        |        |         |   |
|                          |               |        |        |         |   |
|                          |               |        |        |         |   |
|                          |               |        |        |         | 1 |
|                          |               |        |        | -       |   |

Pas 1 de 6 Indica quin correu vols utilitzar i quina contrasenya. Aquesta ha de tenir un mínim de 8 caràcters.

| 9:55 🕇                   |        | .ıl 🗢 🚳 |
|--------------------------|--------|---------|
| <                        |        |         |
|                          |        |         |
| Pas <b>2</b> de <b>6</b> |        |         |
| Dades persona            | Is     |         |
| Nom *                    |        |         |
|                          |        |         |
| Cognom 1 *               |        |         |
|                          |        |         |
| Cognom 2                 |        |         |
|                          |        |         |
| Telèfon                  |        |         |
| País d'expedició         |        |         |
| País d'expedic           | ció    | 👻       |
|                          |        |         |
| Tipus de docur           | ment   |         |
|                          |        |         |
| Document d'ide           | ntitat |         |
| Empresa                  |        |         |
|                          |        |         |
|                          |        |         |
|                          |        |         |

Pas 2 de 6 Emplena els camps amb les teves dades personals

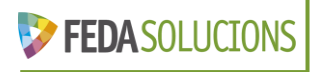

| 9:55 🕇                   |        | ııl ≎ 88 |
|--------------------------|--------|----------|
| <                        | Mou te |          |
|                          |        |          |
| Pas <b>3</b> de <b>6</b> |        |          |
| Vehicle                  |        |          |
| Matrícula *              |        |          |
| Marca *                  |        |          |
| Model *                  |        |          |
|                          |        |          |
|                          |        |          |
|                          |        |          |
|                          |        |          |
|                          |        |          |
|                          |        |          |
|                          |        |          |
|                          |        |          |
|                          |        |          |
|                          |        |          |

Pas 3 de 6 Indica les dades del teu vehicle

| 9:56 🕇                   |               | ııl ≎ 88 |
|--------------------------|---------------|----------|
| <                        |               |          |
|                          |               |          |
| Pas <b>4</b> de <b>6</b> |               |          |
| Dades perso              | nals          |          |
| País                     |               |          |
|                          |               |          |
| Província                |               |          |
| Província                |               | -        |
|                          |               |          |
| Direcció                 |               |          |
|                          |               |          |
| Ciutat                   |               |          |
|                          |               |          |
| Codi Postal              |               |          |
|                          |               |          |
|                          | SALTAR PASSOS |          |
|                          | SEGÜENT       |          |
|                          |               |          |
|                          |               |          |
|                          |               |          |
|                          |               |          |

Pas 4 de 6 (opcional) Indica l'adreça del teu domicili

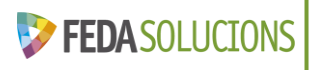

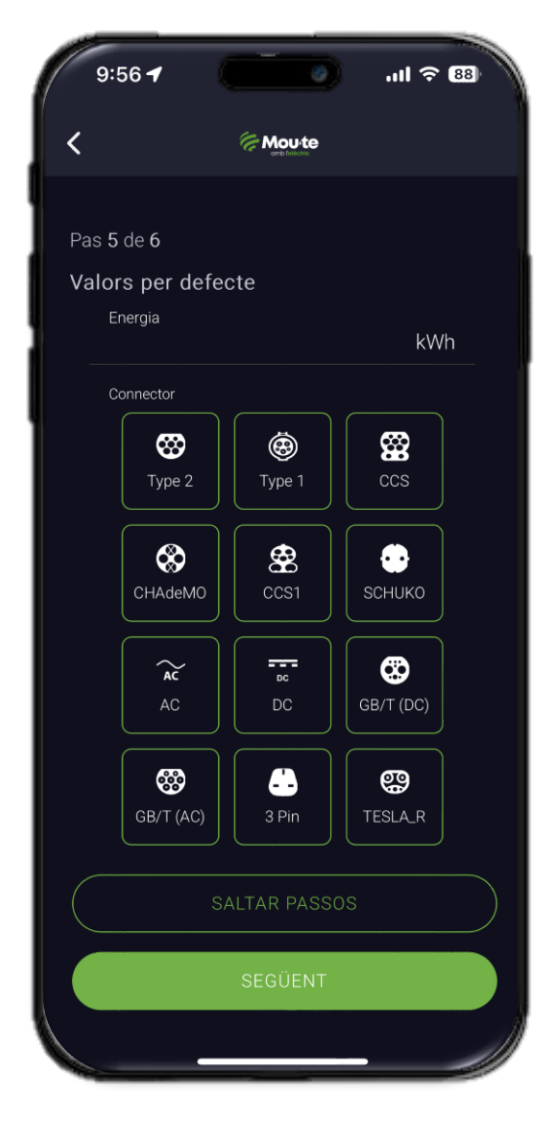

Pas 5 de 6 (opcional) Indica les preferències de connectors i la quantitat d'energia que acostumes a consumir

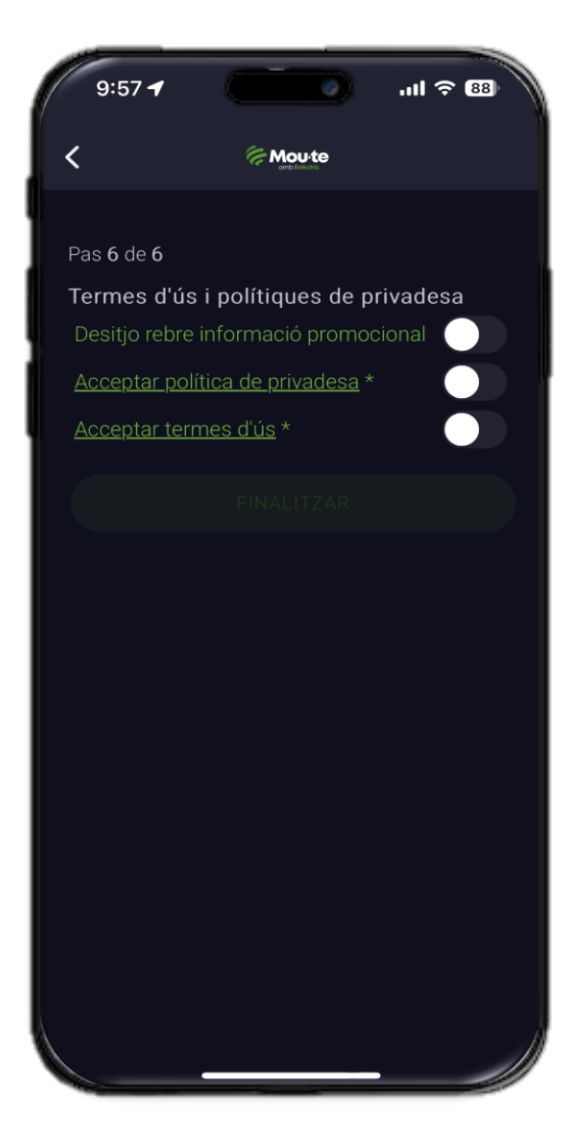

Pas 6 de 6 Llegeix i accepta els termes d'ús i la política de privadesa

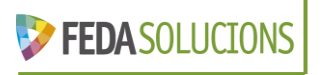

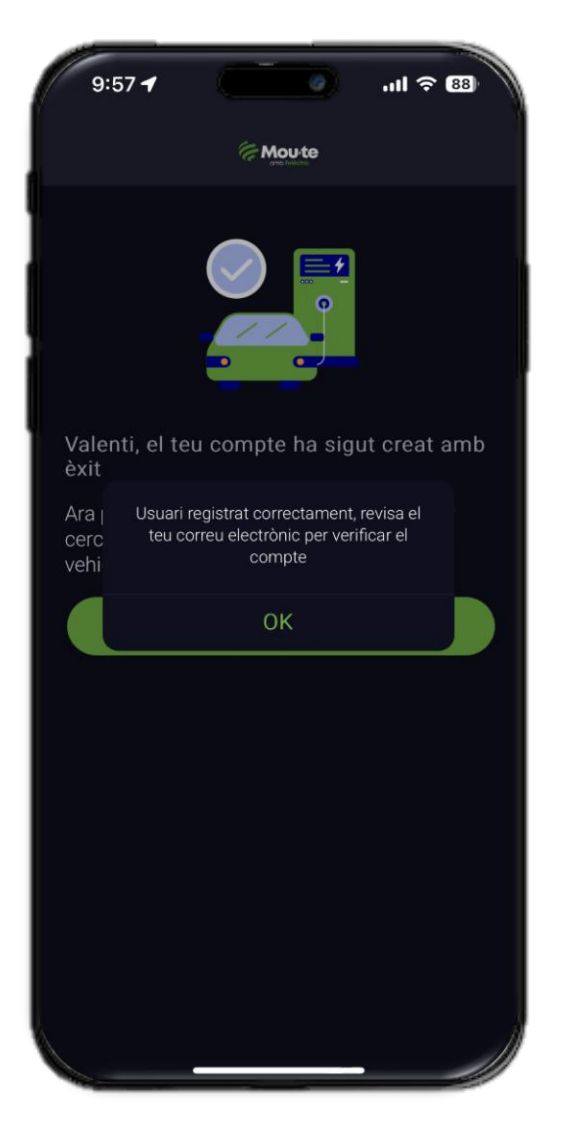

Pas 7 de 7 El registre ha finalitzat i és correcte, revisa el teu correu per verificar el teu compte

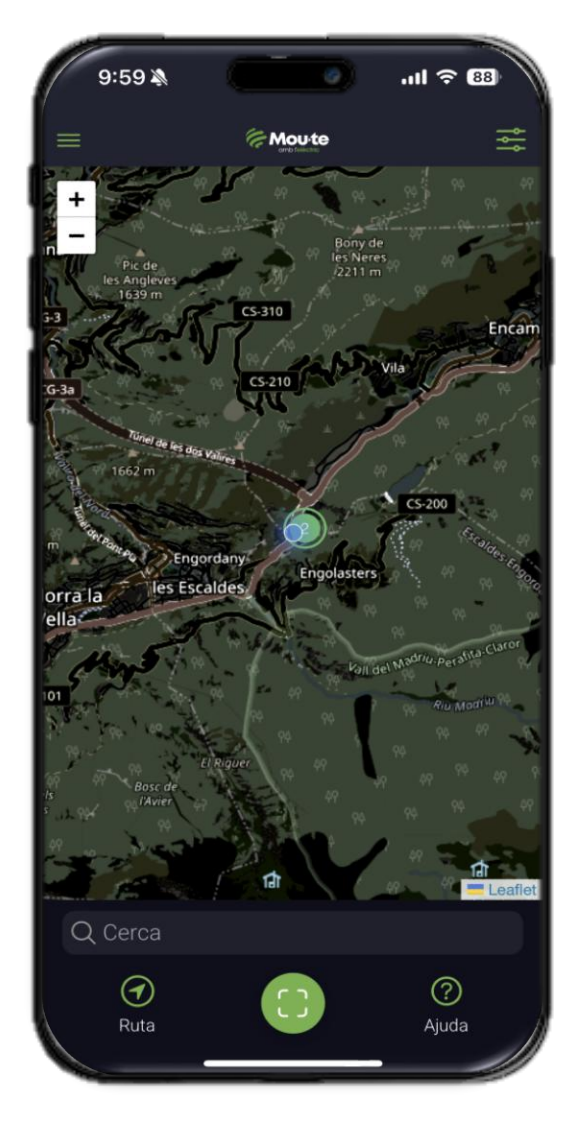

Pàgina d'Inici Un cop finalitzat es visualitza la pàgina d'inici de Mou-te amb l'elèctric

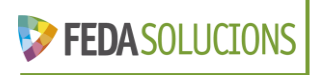

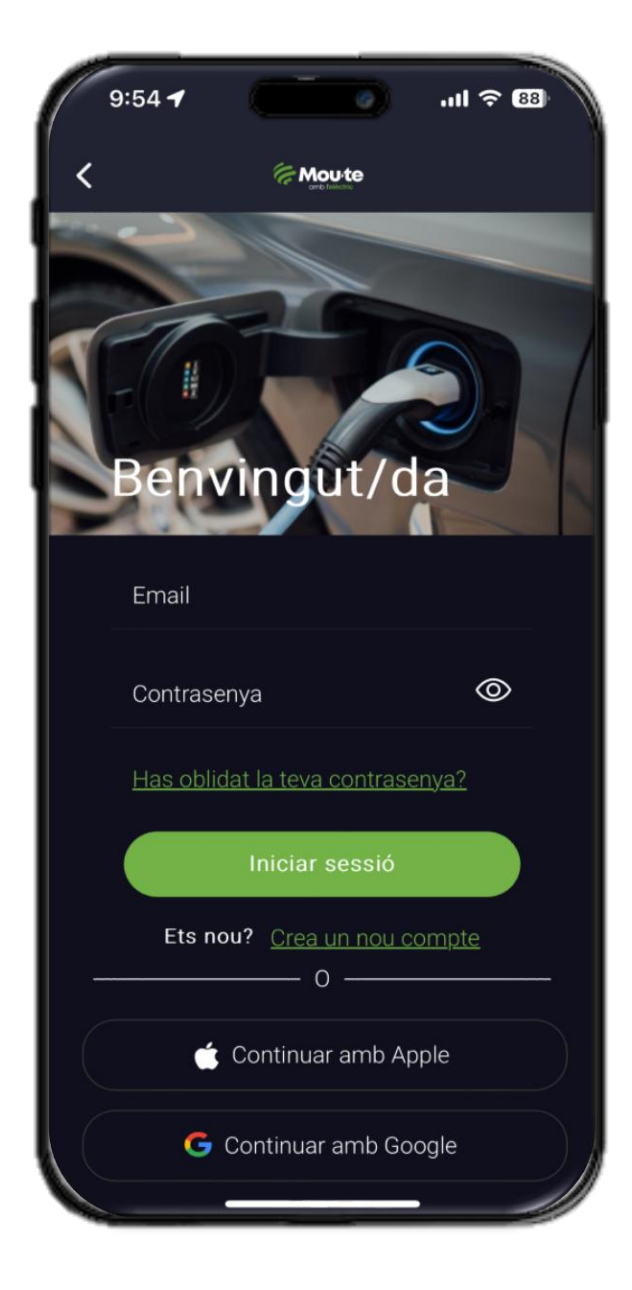

#### **INICI DE SESSIÓ**

Per accedir a l'aplicació, introdueix el teu **correu electrònic** i la **contrasenya** o fes servir el teu compte d'Apple o Google.

Has oblidat la teva contrasenya ? Si has oblidat la contrasenya, fes clic a l'enllaç per crear-ne una de nova.

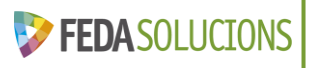

#### Capítol II: Pàgina d'inici

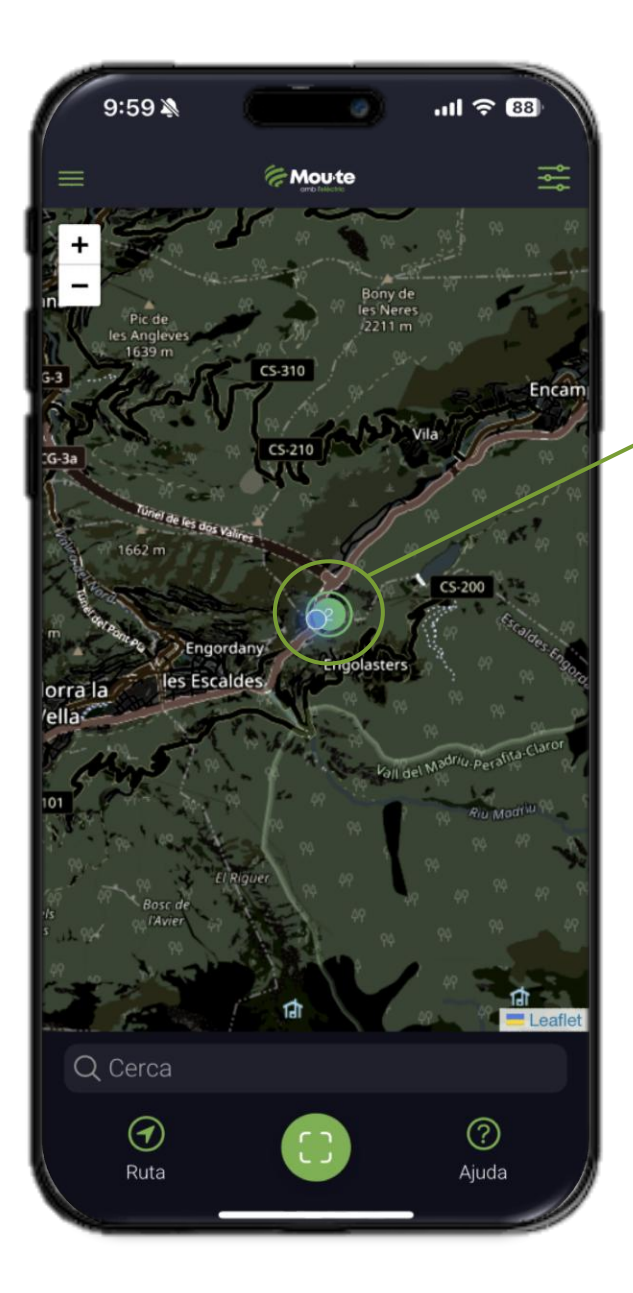

En obrir l'app, es mostrarà el mapa amb totes les ubicacions de càrrega, amb un número que indica el nombre de preses disponibles en l'ubicació

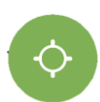

Botó per recentrar la vista a la teva localització

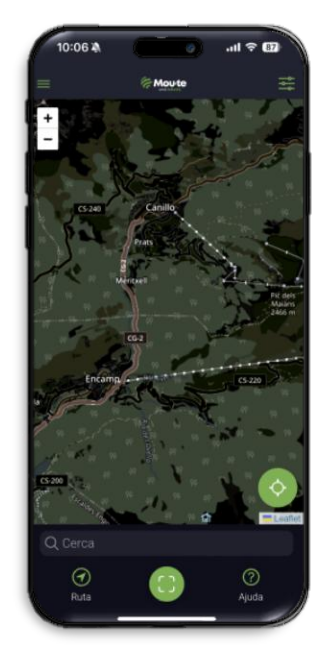

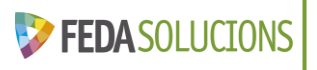

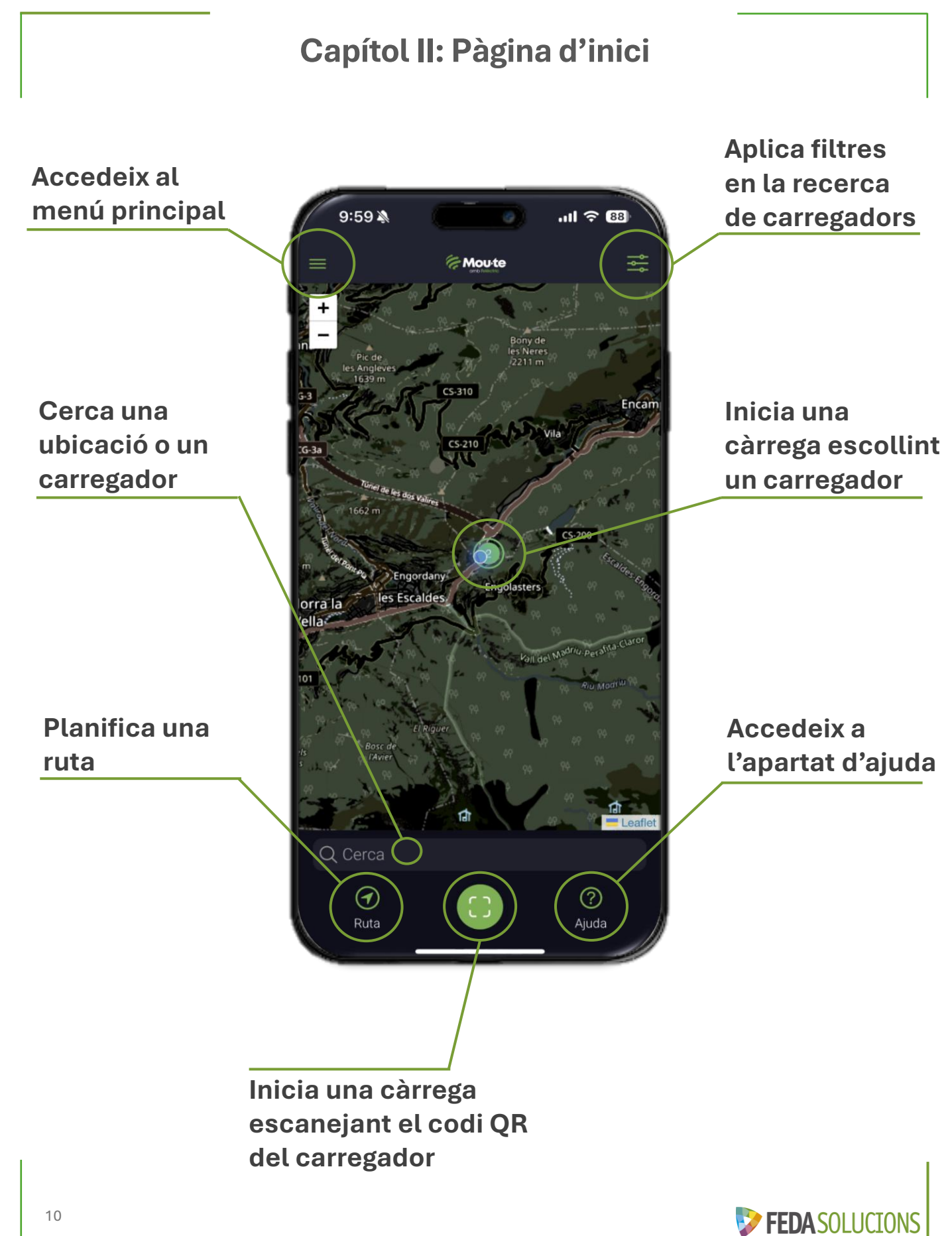

#### Capítol III: Menú principal

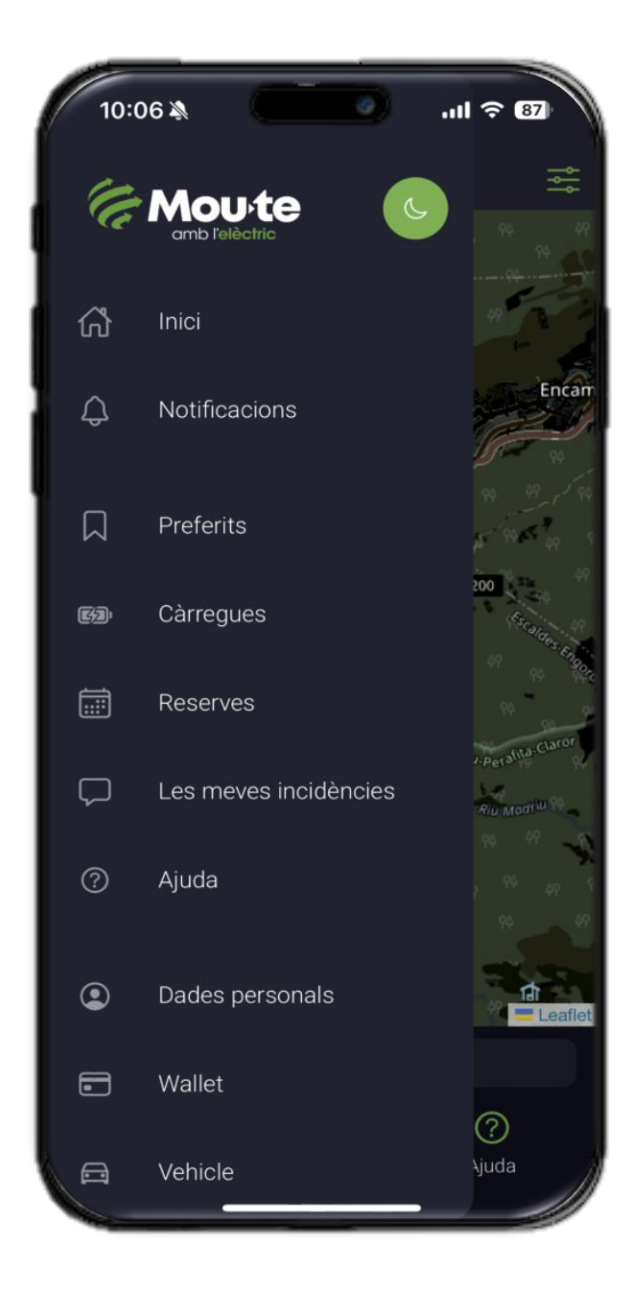

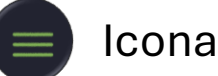

Icona per accedir-hi

En aquest menú apareixen diferents funcionalitats.

Les funcionalitats es detallen a continuació.

## Dues opcions per personalitzar l'aparença de l'app:

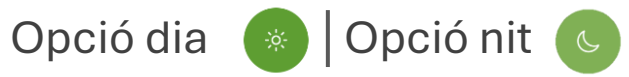

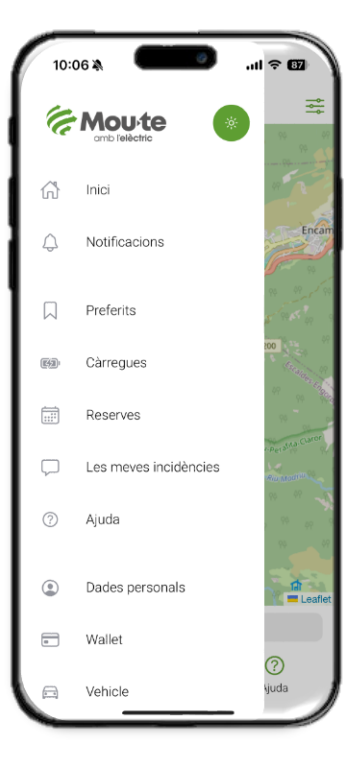

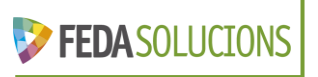

#### Capítol III: Menú principal - Notificacions

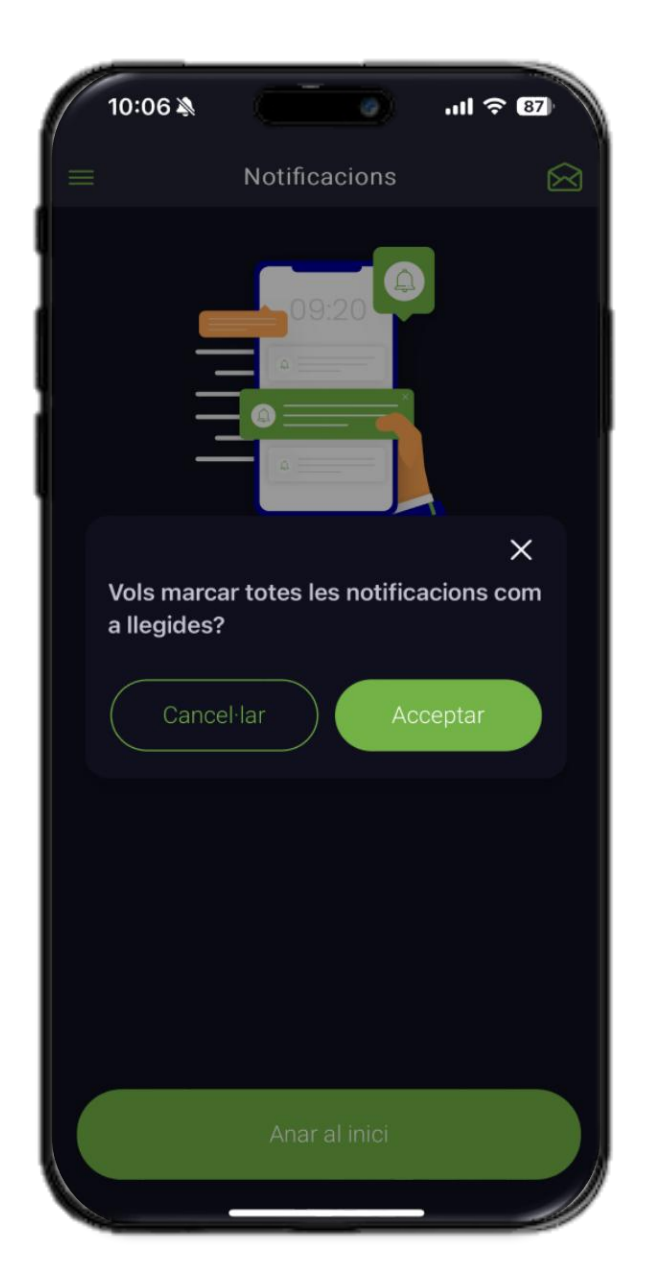

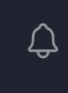

En aquesta secció es mostren les notificacions relatives a la càrrega i a les novetats de l'app.

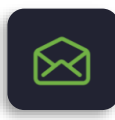

Fent clic en aquesta icona podràs marcar totes les notificacions com a llegides i netejar la llista.

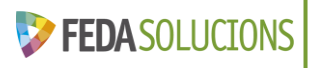

#### Capítol III: Menú principal - Preferits

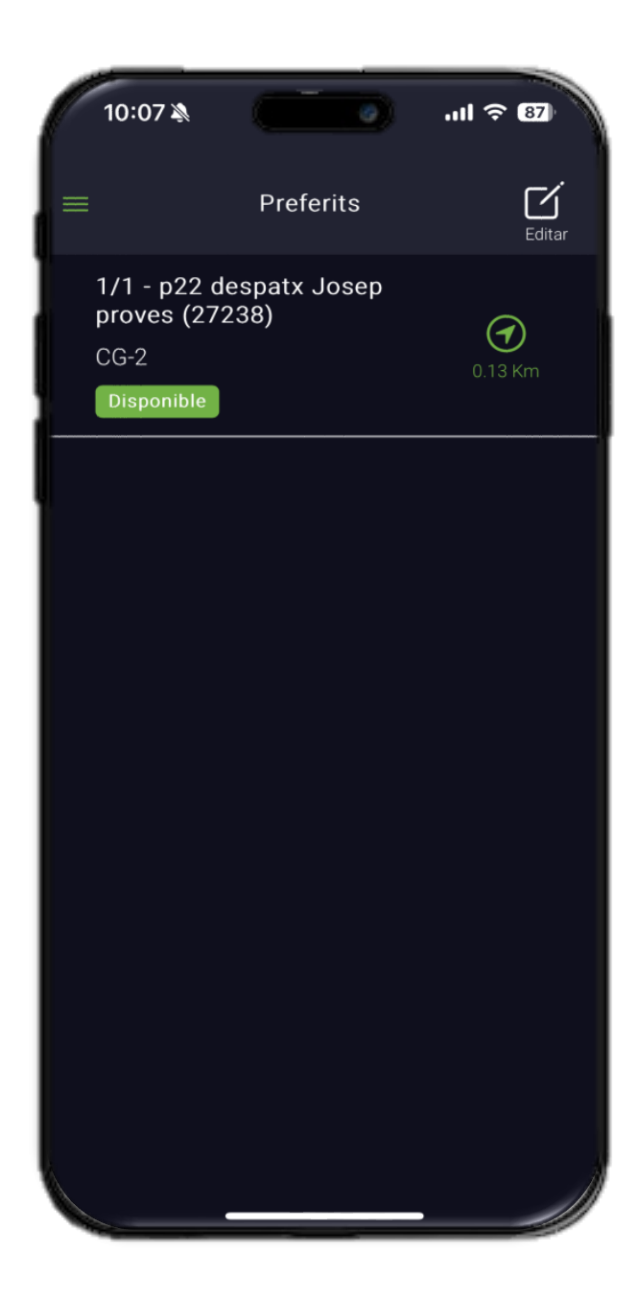

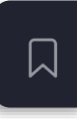

## En aquest llistat apareixen els carregadors preferits.

Fent clic en un dels carregadors, seràs dirigit directament a la pestanya d'informació corresponent.

Des de la pestanya d'informació de qualsevol carregador pots seleccionar com a preferit i afegir-lo a la llista.

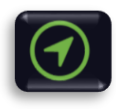

Fent clic en aquesta icona s'obre Google Maps per arribar al carregador.

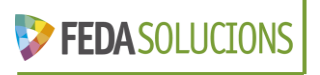

#### Capítol III: Menú principal - Càrregues

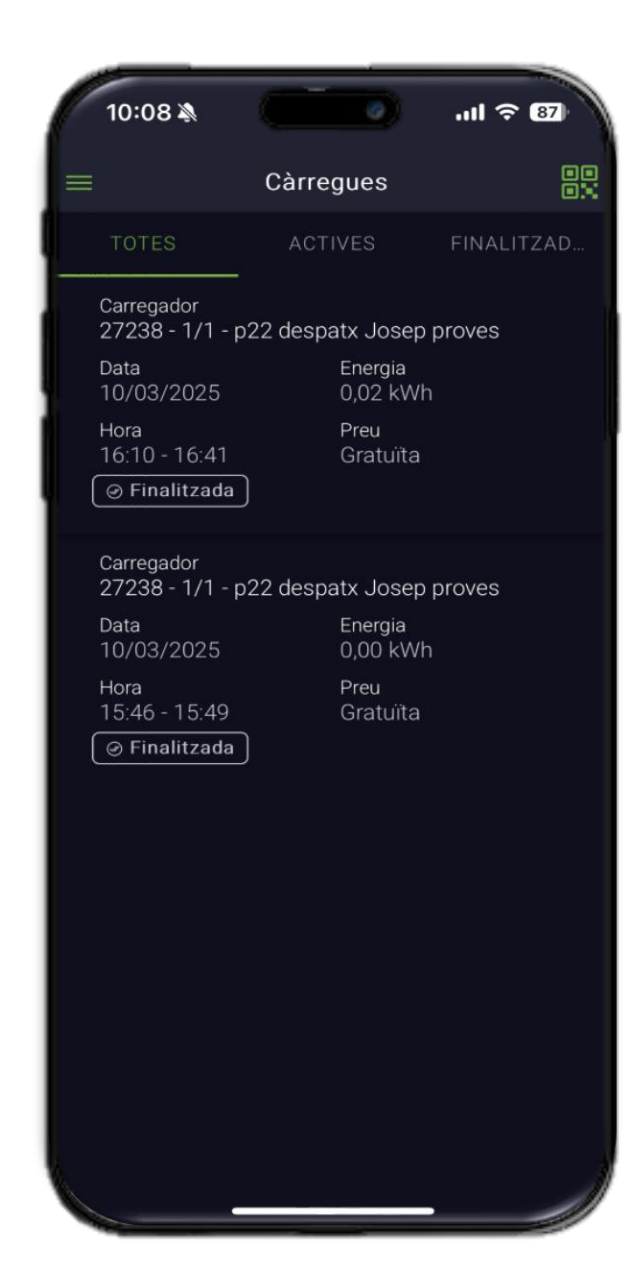

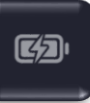

En aquesta secció es mostren totes les càrregues finalitzades i actives així com el detall de la durada, energia consumida i el preu de cada càrrega.

Pots accedir a una pàgina detallada amb la corba de càrrega fent clic sobre una càrrega i descarregar la factura corresponent.

| 8:59 🔌               |                             | 58 ¢ III.         |                     |
|----------------------|-----------------------------|-------------------|---------------------|
| <                    | Càrrega                     | Ч                 |                     |
| 1/1 - p22 desp       | atx Josep proves            |                   |                     |
| 🖞 23 de Abril d      | le 2025                     |                   | Factura             |
| Inici<br>12:06       | Fí<br>16:28                 | Durada<br>04:21 h |                     |
| Energia<br>0,15 kWh  | Potència mitjana<br>0,04 kW | Preu<br>18.32 €   |                     |
| Consum de cài        | rrega                       |                   |                     |
| 0.04<br>0.04<br>0.12 | 19 13:11 13 53 14:3         | 38 15:23 16:28    |                     |
|                      |                             |                   |                     |
|                      |                             |                   | <b>FEDA</b> SOLUCTO |

#### Capítol III: Menú principal - Les meves incidències

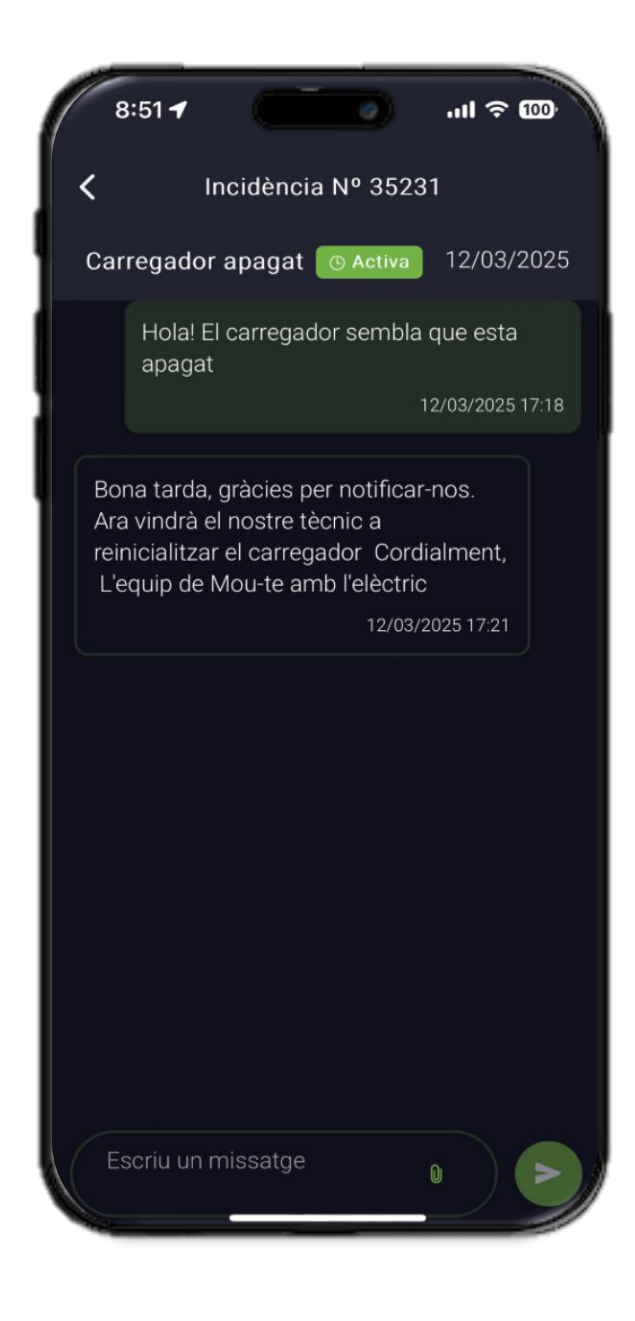

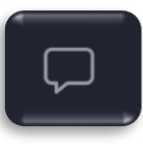

En aquesta secció es recopilen totes les incidències actives i tancades.

Fent clic sobre la incidència accediràs al xat per comunicar-te amb l'equip de **Mou-te amb l'elèctric** 

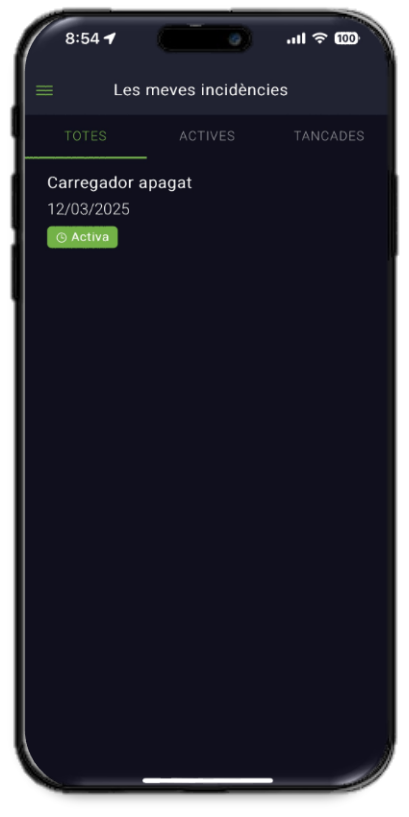

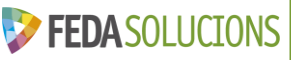

#### Capítol III: Menú principal - Ajuda

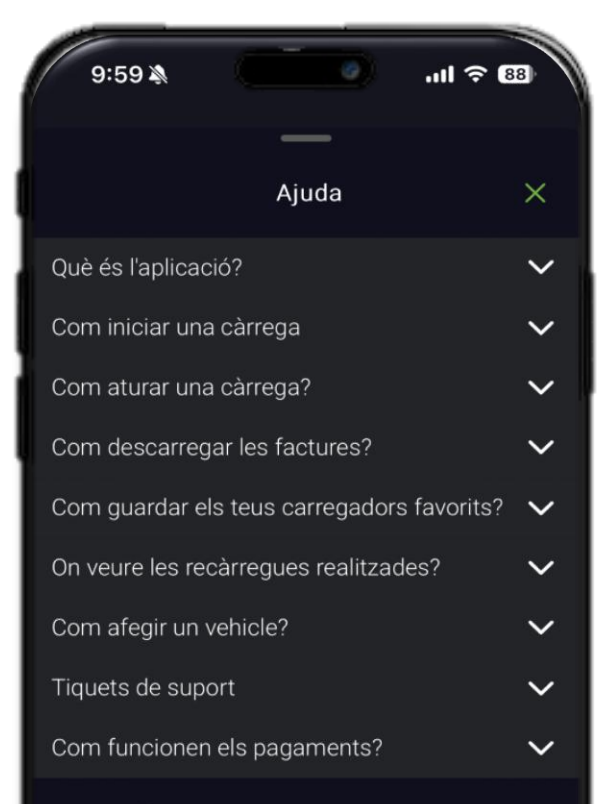

Servei Tècnic

🗘 Inicia el xa

Mou-te amb l'elèctric - Version 4.10.5 <u>Veure Política de Privacitat</u> <u>Veure Termes i Condicions d'ús</u>

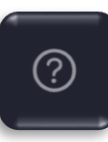

En aquesta secció trobaràs respostes a les preguntes més habituals.

Si tens dubtes addicionals, pots iniciar un xat amb el Servei Tècnic.

Addicionalment pots accedir a la Política de Privacitat i als Termes i Condicions d'ús.

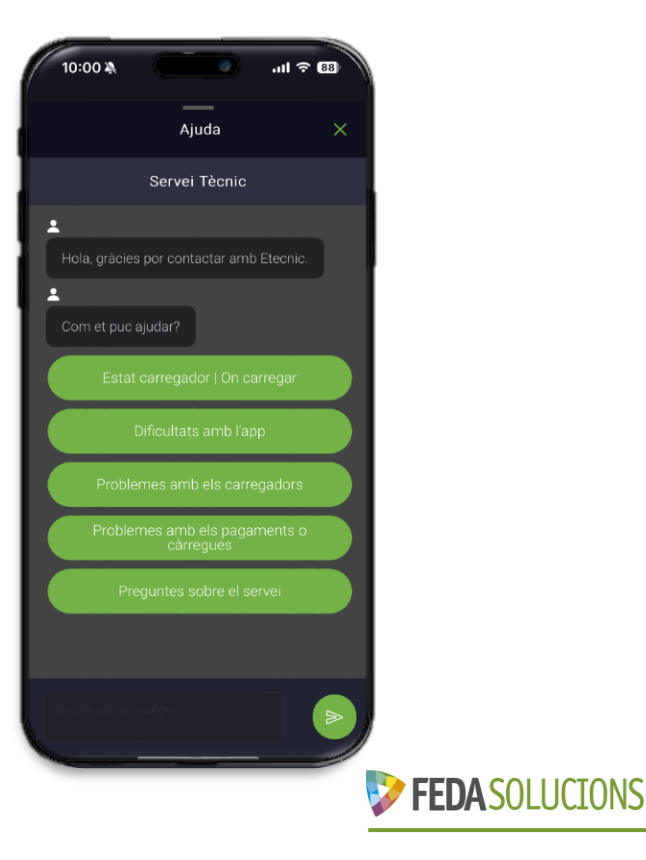

#### Capítol III: Menú principal - Dades Personals

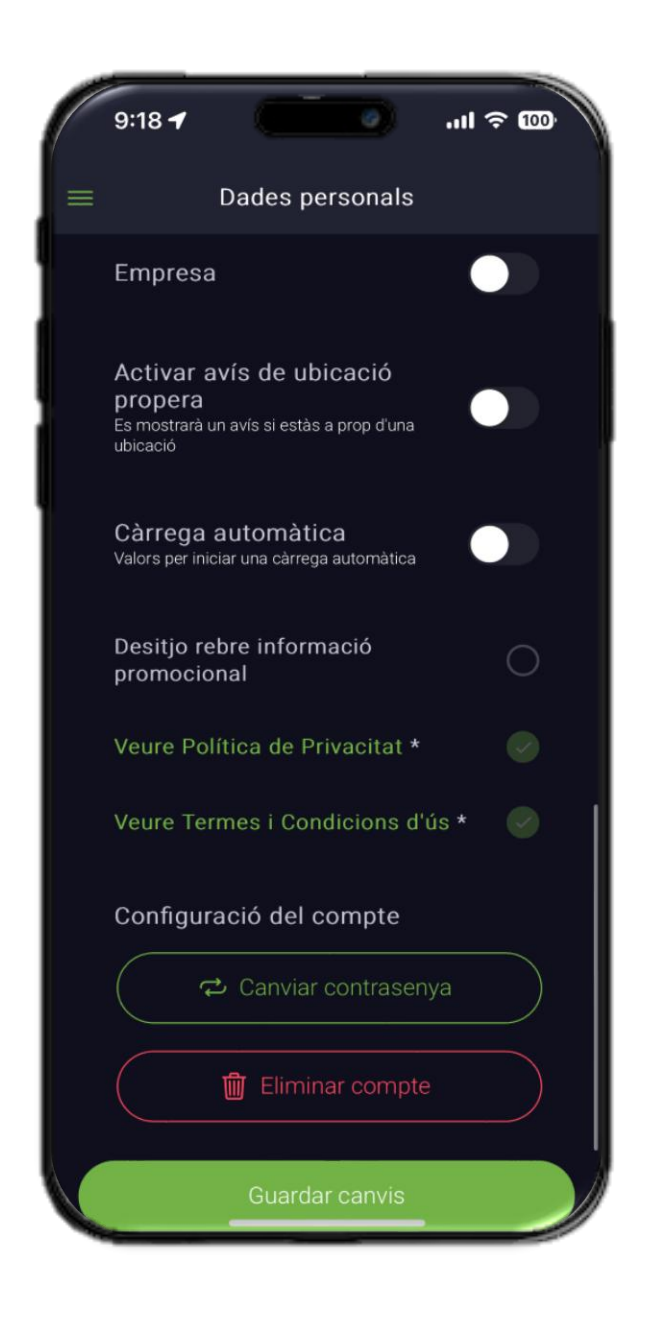

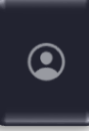

#### En aquesta secció pots modificar les teves dades

Addicionalment pots activar o desactivar la recepció d'informació promocional, canviar de contrasenya i gestionar altres opcions del teu compte.

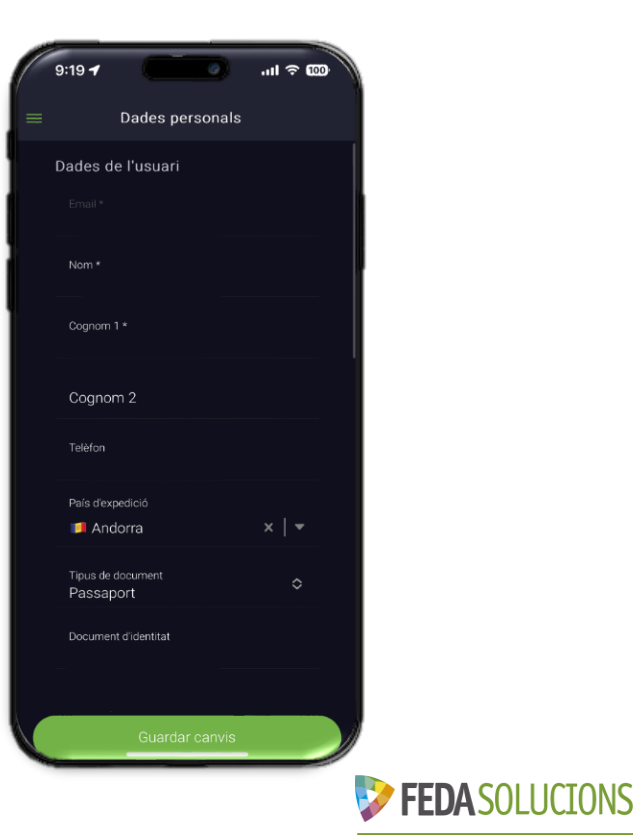

#### Capítol III: Menú principal - Wallet

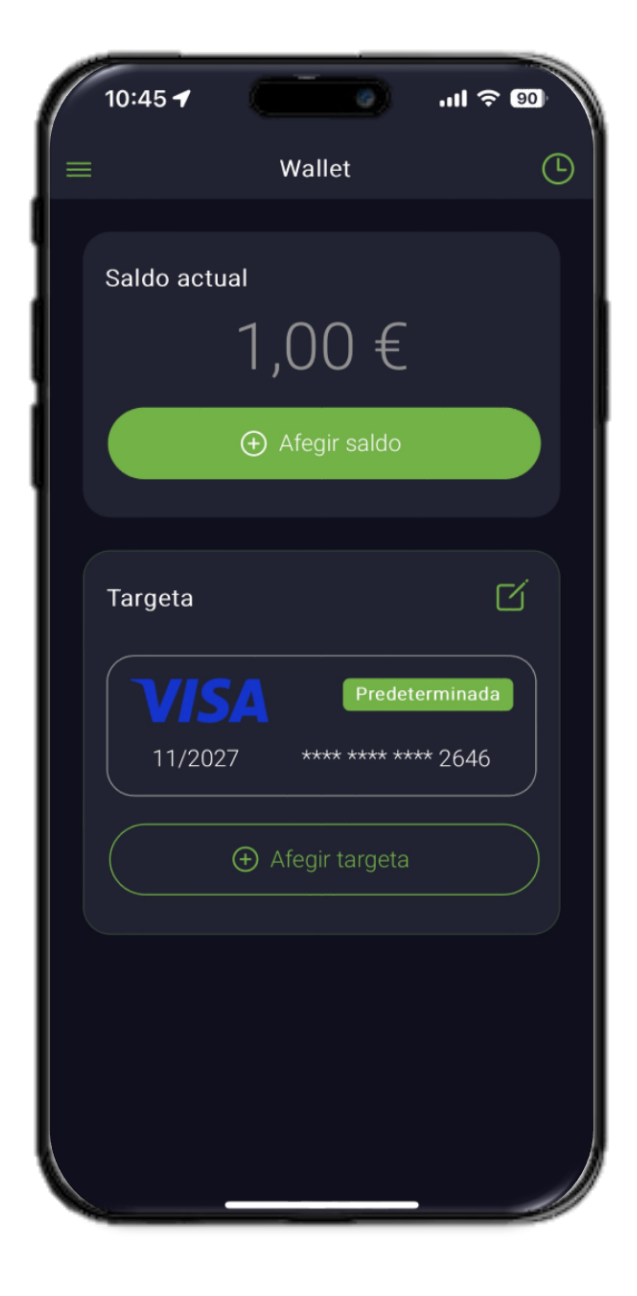

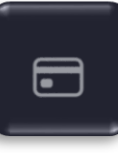

Al Moneder pots gestionar els teus mètodes de pagament, carregar saldo al teu clauer de Feda Solucions i consultar l'històric de moviments.

Per afegir un mètode de pagament, prem el botó i introdueix les dades de la targeta de crèdit.

El pagament amb targeta de crèdit és el mètode de pagament per defecte.

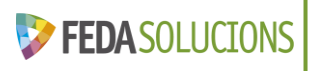

#### Capítol III: Menú principal - Wallet

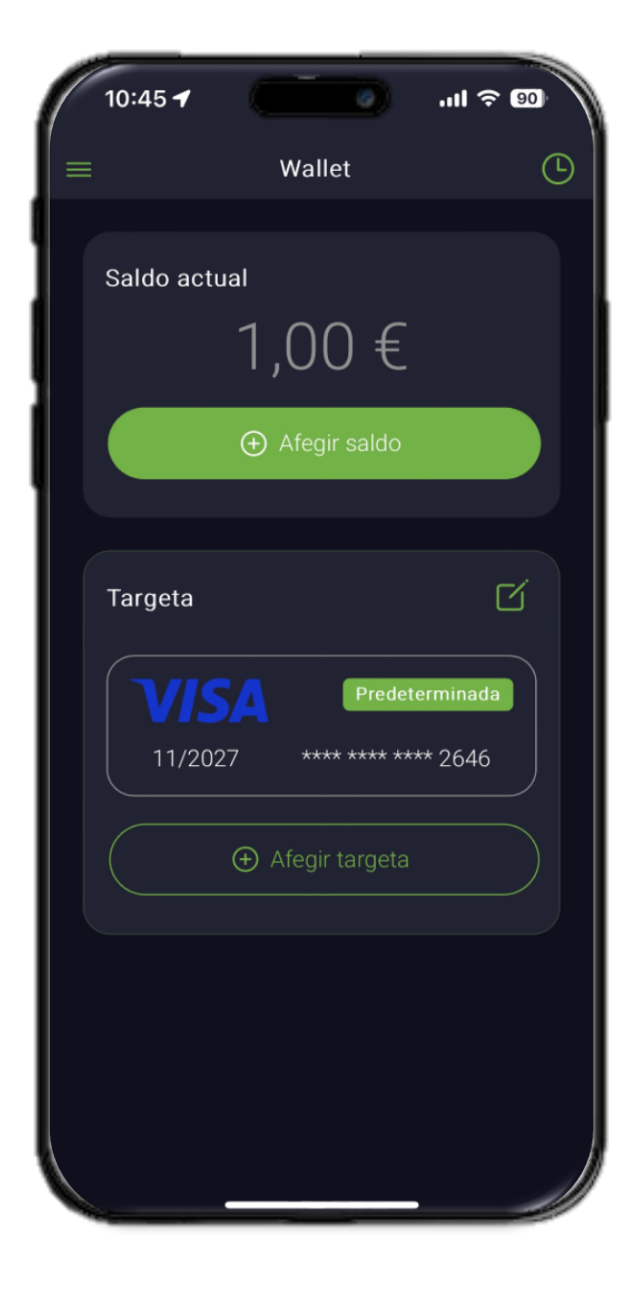

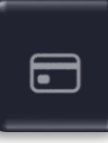

Pots obtenir el clauer de FEDA Solucions a les **oficines d'atenció al client de FEDA.** 

Amb el clauer s'apliquen descomptes en les estacions de càrrega pública de Feda Solucions. Pots consultar els preus <u>aquí</u>.

En iniciar una càrrega, es fa una reserva de l'import estimat. Un cop finalitzada la sessió, si no s'ha consumit la totalitat de l'import, es retorna automàticament la diferència.

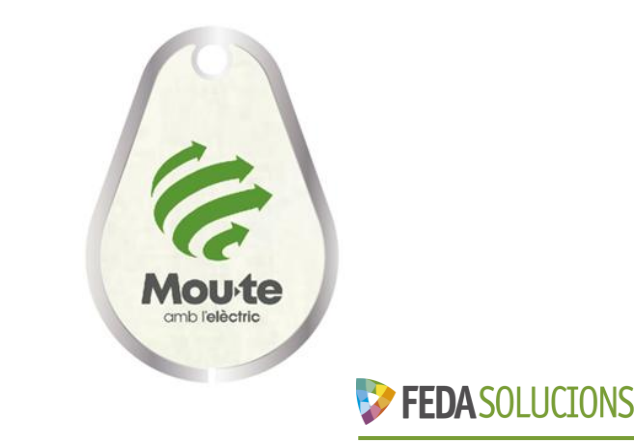

#### Capítol III: Menú principal - Vehicle

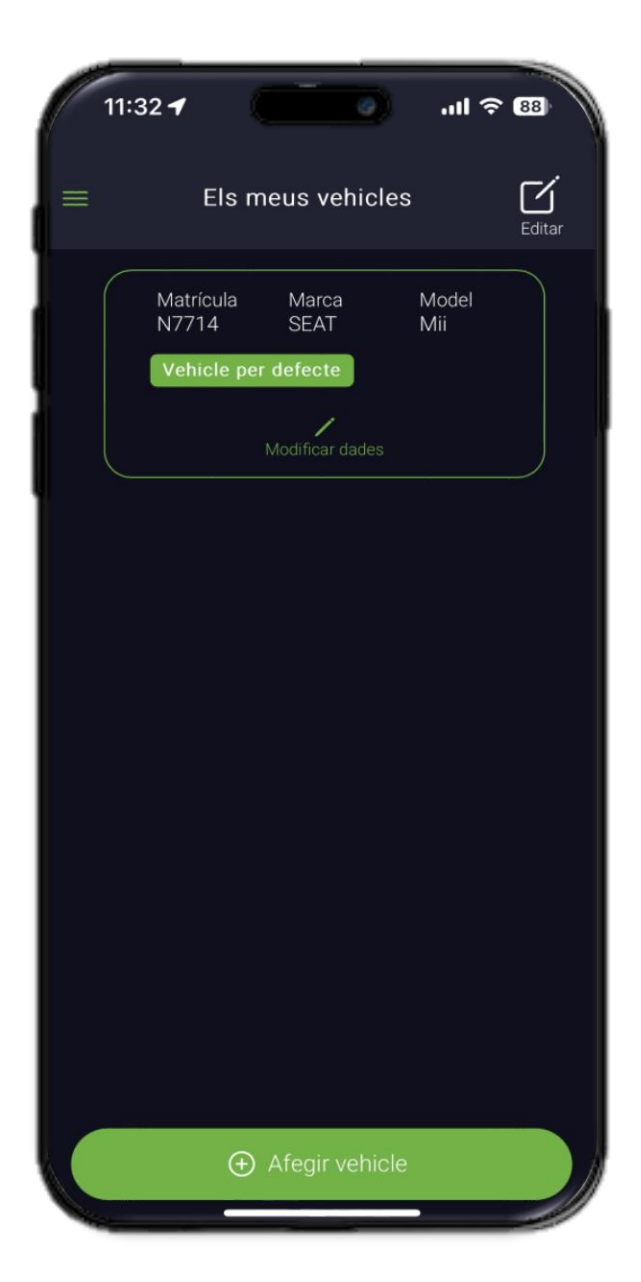

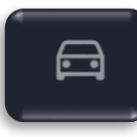

A l'apartat de vehicle es mostren els vehicles que s'han introduït durant el registre o afegits posteriorment.

Aquesta informació permet a l'aplicació estimar l'autonomia del vehicle i oferir una planificació de rutes més eficient.

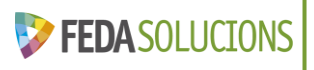

#### Capítol IV: Funcionalitats - Càrrega

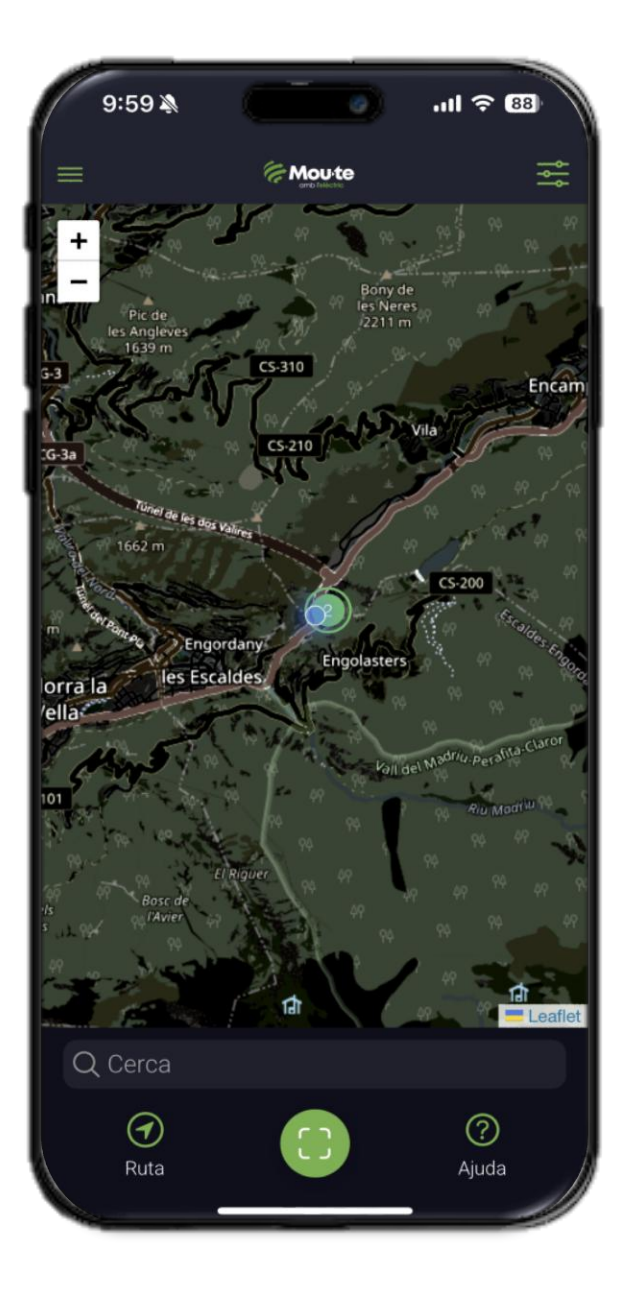

## Per iniciar una càrrega ho pots fer de varies maneres:

 Escaneja el codi QR del carregador amb l'app i segueix les instruccions.
Selecciona el carregador al mapa, seleccionant la presa i l'opció de càrrega.
Passa el clauer de FEDA Solucions pel lector físic del carregador.

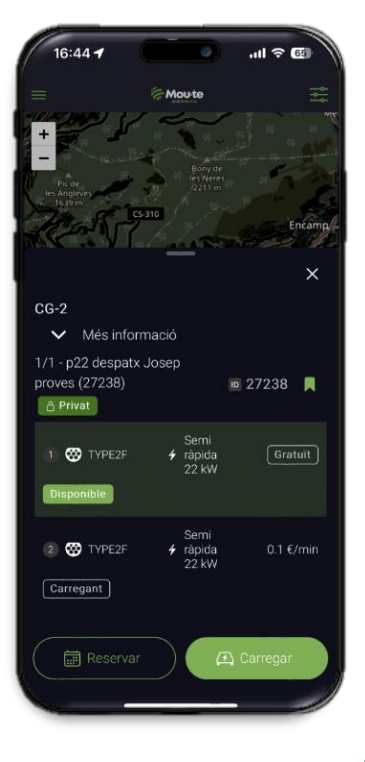

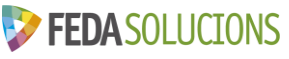

#### Capítol IV: Funcionalitats - Càrrega

Tant si selecciones el punt de càrrega des del mapa com si escaneges el codi QR, només cal seguir aquests 3 passos per començar la càrrega.

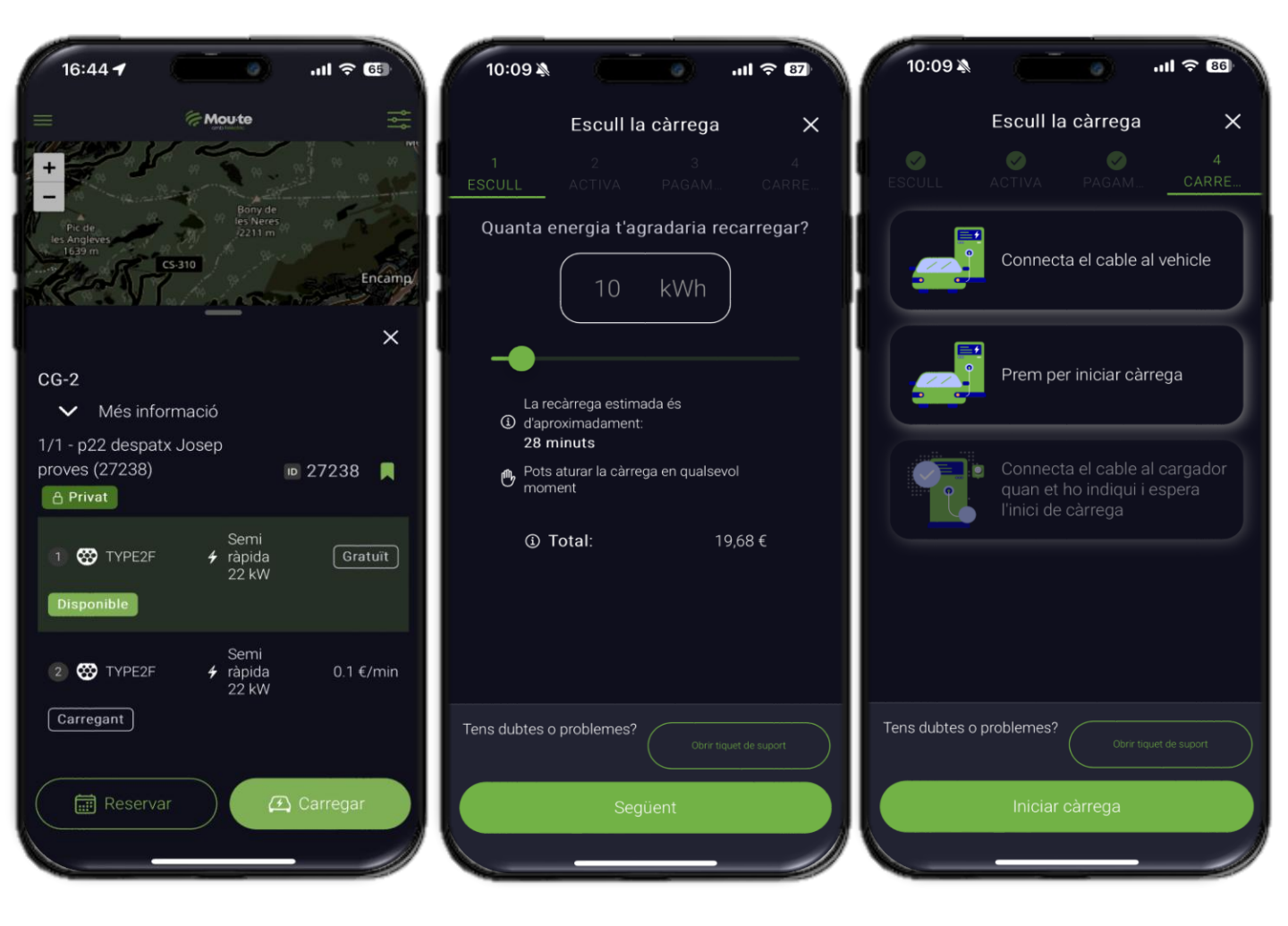

**Pas 1:** Selecciona la presa desitjada.

Pas 2: Selecciona la quantitat d'energia i visualitzar la durada i el preu. Pas 3: Segueix les instruccions i inicia la càrrega.

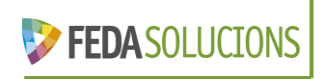

#### Capítol IV: Funcionalitats – Càrrega ràpida

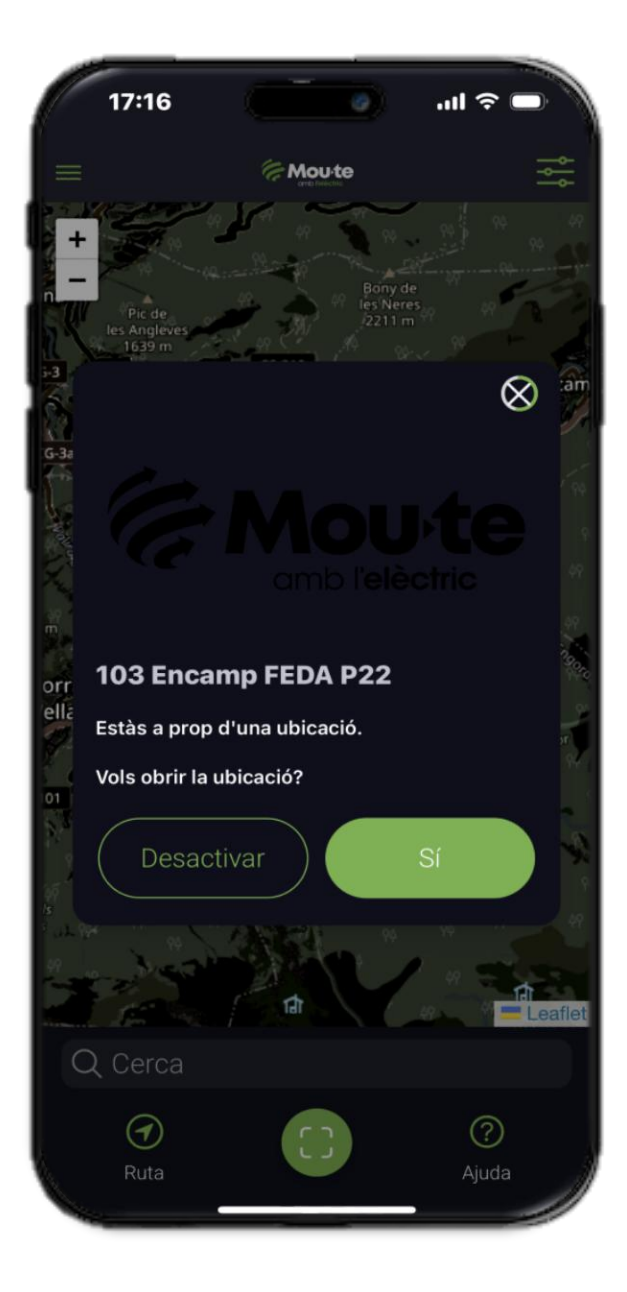

En obrir l'app, es detecta automàticament el carregador més proper i es mostren els paràmetres per defecte (tipus de connector, quantitat d'energia i mètode de pagament) ja preconfigurats. Només cal confirmar amb un clic per començar a carregar

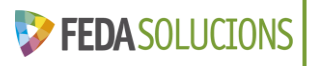

#### Capítol IV: Funcionalitats – Planificador de ruta

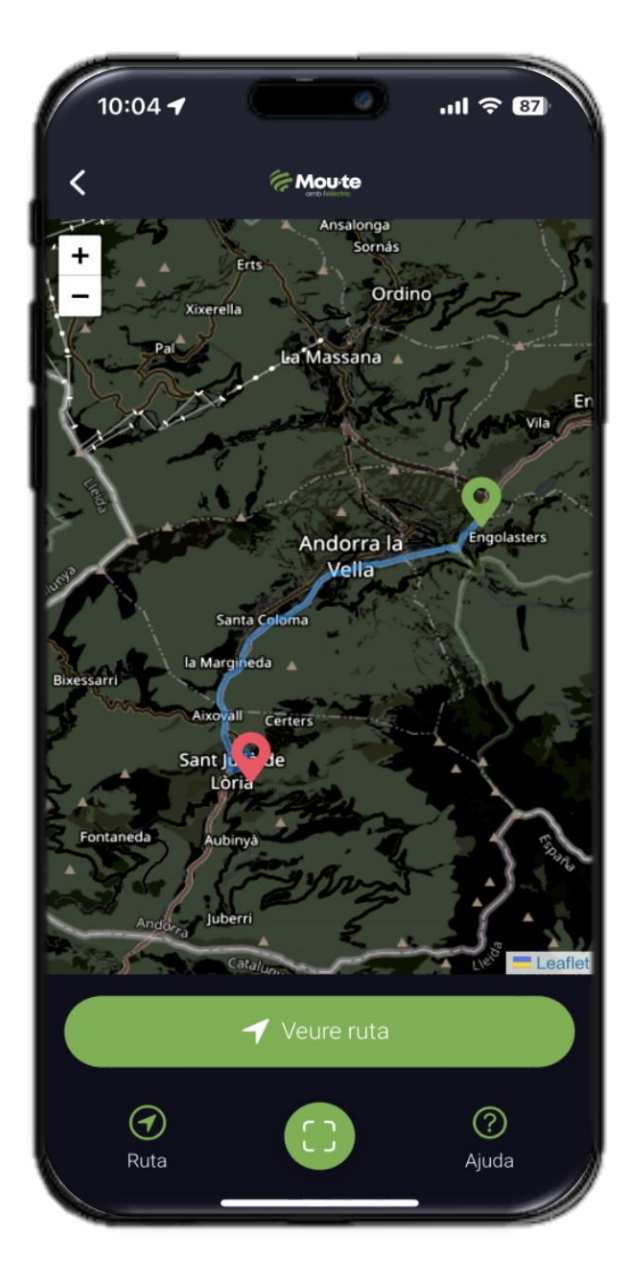

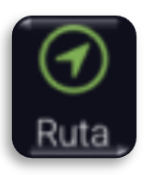

## Des de la pàgina principal pots planificar una ruta

L'app calcula la millor ruta tenint en compte el nivell de bateria del vehicle i els punts d'origen i destí. Si cal, t'indica on aturar-te per carregar, mostrant els carregadors més adequats al llarg del trajecte.

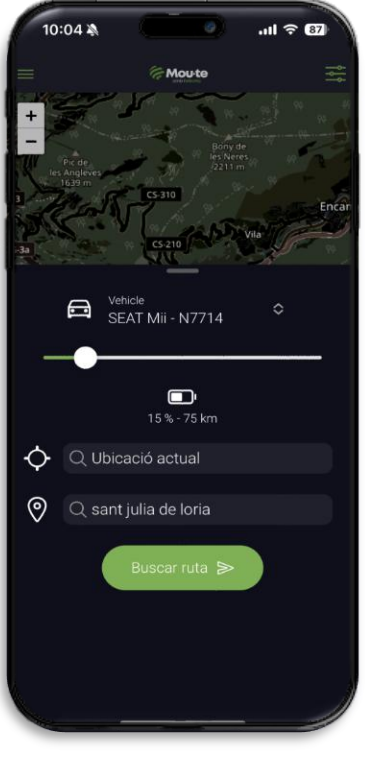

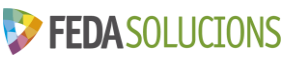

#### **Capítol IV: Funcionalitats – Incidències**

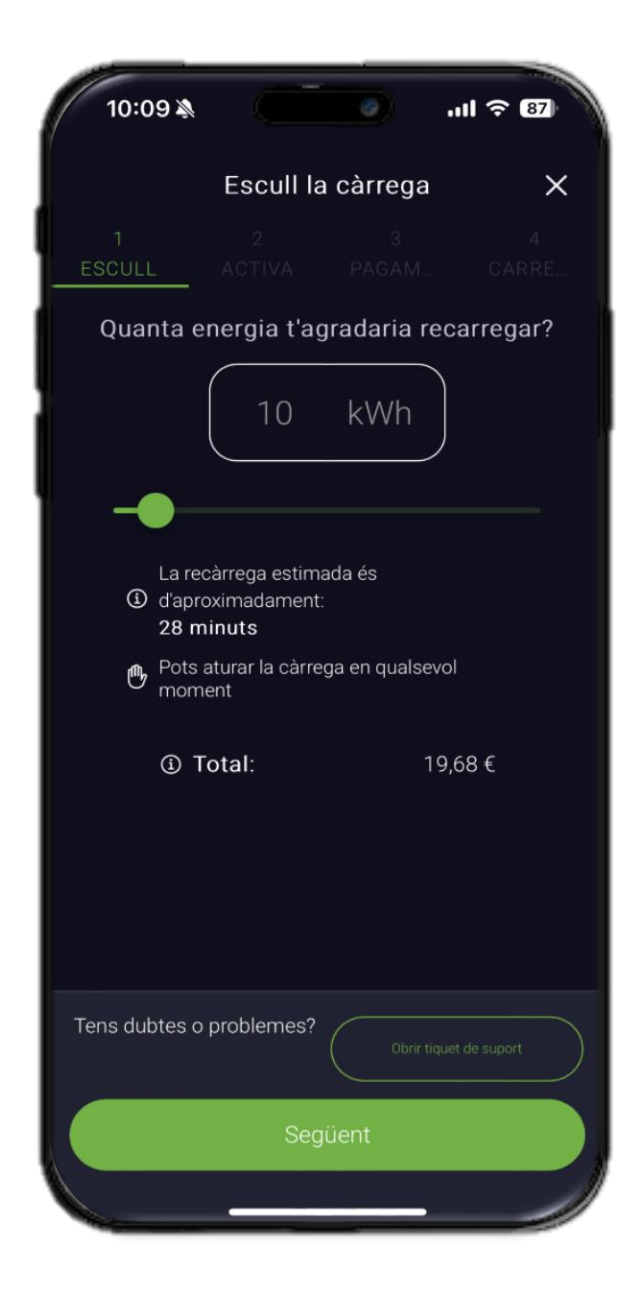

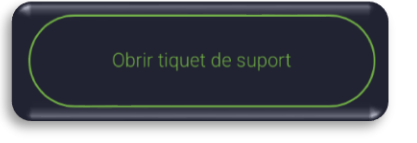

En cas d'incidència pots consultar l'apartat "Respostes". Si no trobes la resposta adequada, pots contactar amb el nostre equip tècnic a l'apartat "Incidències"

Per crear un tiquet de suport ho pots fer directament des de la pestanya de càrrega

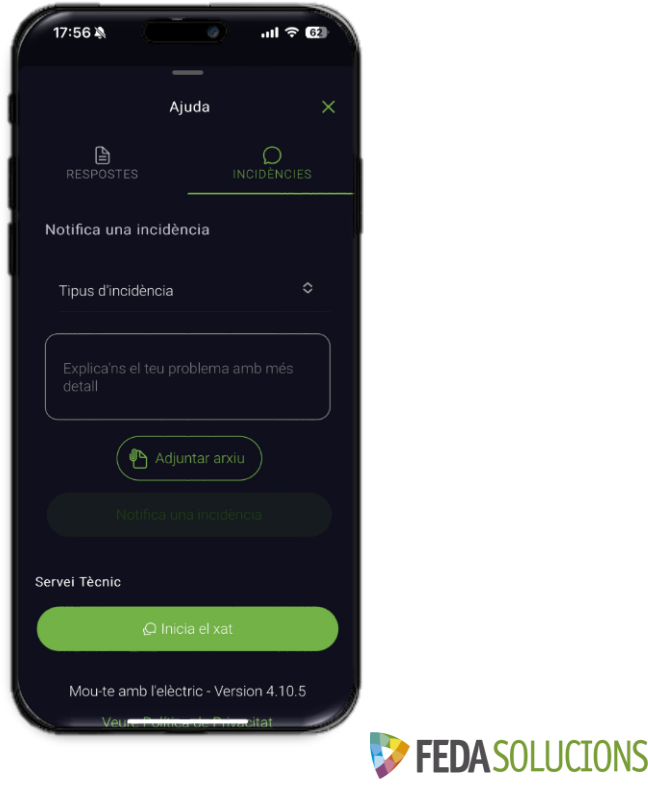

### Manual d'Usuari de l'aplicació

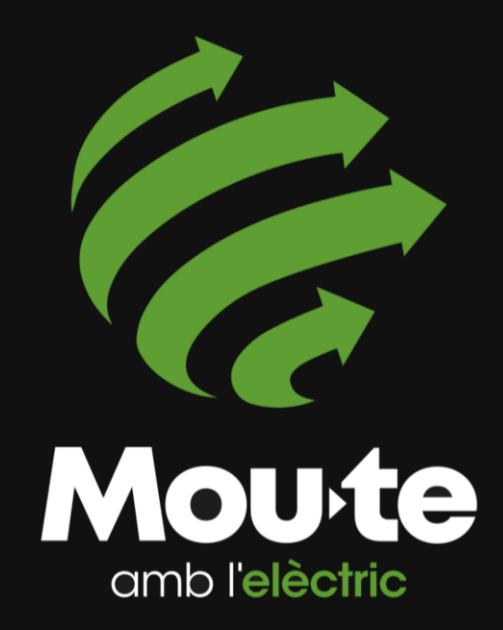

#### Avís Legal

Tots els apartats o seccions d'aquest document han estat elaborats per l'equip de FEDA Solucions. FEDA Solucions es reserva el dret de modificar en qualsevol moment, totalment o parcialment el contingut d'aquest document.

Aquesta presentació és de caràcter informatiu i no representa una oferta de serveis en ferm. FEDA Solucions no garanteix l'exactitud, l'actualitat, la integritat, la completesa o la fiabilitat de les condicions econòmiques aquí presentades.

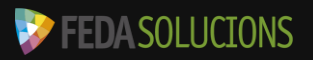